#### Adding a Wholesale Book during Buyback

A title without a current wholesale value may still be available to buy wholesale for MBS. These titles require verification with MBS Inventory Control to ensure a need can be established for the title. This step is required as only a very small amount of these titles can be purchased. Therefore, they do not default with a guide price.

An example of a title that is not being bought but may have buyback value is below.

| Book Information           Author         STEWART         Title         CALCULUS, EARLY TRANSCENDENTALS         Imprint         B/C           Publisher         CENGAGE L         Imprint         B/C         Imprint         B/C           Edition         8TH 16         Cover         Cover         Imprint         B/C         Imprint         B/C           New         300.00         Used         225.00         Imprint         B/C           MBS Special Notes         CLN-COMP         Transaction#         4           Store Special Notes         CLN-COMP         Transaction#         4           Store Special Notes         CLEAN WITH ALL PAGES INTACTI         Eugenetities         Eugenetities           Mess         CLEAN WITH ALL PAGES INTACTI         Eugenetities         Eugenetities         Eugenetities           New Books         0.00         Speculative         0         0         0         Pay         0.00         Used           Wholesale         10.00         Wholesale         0         0         0         0         0         0         0         0         0         0         0         0         0         0         0         0         0         0         0         0                                                                                                    | Buyback > Enter Buybac | k Transactions |                |           |              |              |                      |
|----------------------------------------------------------------------------------------------------|------------------------|----------------|----------------|-----------|--------------|--------------|----------------------|
| Author       STEWART       Title       CALCULUS, EARLY TRANSCENDENTALS         Publisher       CENGAGE L       Imprint       B/C         Edition       8TH 16       Cover         Cover       978-1-2857415-5-0       Activity # 5         New       300.00       Used       225.00         MBS Special Notes       CLN+COMP       Transaction#       4         Store Special Notes       CLEAN WITH ALL PAGES INTACT!       Buying for Wholesale         Prices       Buy Quantities       Buy Quantities       Buy Quantities         Prices       Prices       Budget       Bought       Remaining         New Books       0.00       Speculative       0       0       0         Wholesale       10.00       Total Retail       0       0       0                                                                                                    | Book Information       |                |                |           |              |              |                      |
| Publisher         CENGAGE L         Imprint         B/C           Edition         8TH 16         Cover           Cover         978-1-2857415-5-0         Activity # 5           New         300.00         Used         225.00   MBS Special Notes CLN+COMP Transaction# 4 Store Special Notes Messages CLEAN WITH ALL PAGES INTACT! Buying for Wholesale Prices Prices Prices Prices Retail         Budget         Bought         Remaining           New Books         0.00         Speculative         0         0         0         Quantities         Buy Quant         Pay         0.00         Used                                                                                                    | Author                 | STEWART        | Ti             | tle       | CALCULUS, E  | ARLY TRANSCE | ENDENTALS            |
| Edition       8TH 16       Cover         Cover       978-1-2857415-5-0       Activity # 5         New       300.00       Used       225.00         MBS Special Notes       CLN+COMP       Transaction# 4         Store Special Notes       CLEAN WITH ALL PAGES INTACT!         Messages       CLEAN WITH ALL PAGES INTACT!         Buy Quantities         Prices       Budget       Bought       Remaining         New Books       0.00       Speculative       0       0         Used Books       0.00       Speculative       0       0         Wholesale       10.00       Wholesale       0       0                                                                                                    | Publisher              | CENGAGE L      | In             | nprint    | B/C          |              |                      |
| Cover         978-1-2857415-5-0         Activity # 5         Image: Stress of the stress of the stress of | Edition                | 8TH 16         | Ce             | over      |              |              |                      |
| New       300.00       Used       225.00         MBS Special Notes       Transaction#       4         Store Special Notes       CLEAN WITH ALL PAGES INTACT!         Messages       CLEAN WITH ALL PAGES INTACT!         Buy Quantities         Prices       Budget       Bought       Remaining         New Books       0.00       Speculative       0       0       0         Wholesale       10.00       Total Retail       0       0       0         Wholesale       10.00       Wholesale       0       0       0                                                                                                    | Cover                  | 978-1-285741   | 5-5-0 A        | ctivity # | 5            |              |                      |
| MBS Special Notes       CLN+COMP       Transaction#       4         Store Special Notes       Messages       CLEAN WITH ALL PAGES INTACT!       Buying for Wholesale         Prices       Buy Quantities       Buy Qty       1         Prices       Budget       Bought       Remaining         New Books       0.00       Speculative       0       0         Wholesale       10.00       Total Retail       0       0       0         Wholesale       0       0       0       0       0                                                                                                    | New                    | 300.00         | U              | ed        | 225.00       |              |                      |
| Store Special Notes         Messages       CLEAN WITH ALL PAGES INTACT!         Buying for Wholesale         Prices       Buy Quantities       Buy Qty       I         Prices       Budget       Bought       Remaining         New Books       0.00       Speculative       0       0       0         Wholesale       10.00       Total Retail       0       0       0         Wholesale       0       0       0       0       0                                                                                                    | MBS Special N          | otes CLN+C     | OMP            |           |              |              | Transaction# 4       |
| Messages     CLEAN WITH ALL PAGES INTACT!       Buying for Wholesale       Prices     Buy Quantities       Prices     Budget     Bought     Remaining       New Books     0.00     Retail     0     0       Used Books     0.00     Speculative     0     0       Wholesale     10.00     Total Retail     0     0                                                                                                    | Store Special          | Notes          |                |           |              |              |                      |
| Prices Buy Quantities Buy Quantities Buy Quantities Buy Quantities Buy Quantities Buy Quantities Buy Quantities Buy Quantities Buy Quantities Buy Quantities Buy Quantities Quantities Pay 0.00 Used Pay 0.00 Used Wholesale 10.00 Total Retail 0 0 0 0 0 Wholesale 0                                                                                                    | Messages               |                |                | CLEAN     | WITH ALL PAC | SES INTACT!  |                      |
| Prices     Buy Quantities     Buy Quantities     Buy Qty     I       Prices     Prices     Budget     Bought     Remaining       New Books     0.00     Retail     0     0     0       Used Books     0.00     Speculative     0     0     0       Wholesale     10.00     Total Retail     0     0     0                                                                                                    |                        |                |                |           |              | Ви           | Buying for Wholesale |
| Prices     Budget     Bought     Remaining       New Books     0.00     Retail     0     0     Pay     0.00     Used       Used Books     0.00     Speculative     0     0     0     0       Wholesale     10.00     Total Retail     0     0     0       Wholesale     0     0     0     0                                                                                                    | Prices                 |                | Buy Quantities |           |              |              | Buy Qty              |
| New Books0.00Retail000Pay0.00UsedUsed Books0.00Speculative0000Wholesale10.00Total Retail0000Wholesale00000                                                                                                    |                        | Prices         |                | Budget    | : Bought     | Remaining    |                      |
| Used Books0.00Speculative000Wholesale10.00Total Retail000Wholesale0000                                                                                                    | New Books              | 0.00           | Retail         | C         | 0 0          | 0            | Pay 0.00 Used        |
| Wholesale     10.00     Total Retail     0     0       Wholesale     0                                                                                                    | Used Books             | 0.00           | Speculative    | 0         | 0 0          | 0            |                      |
| Wholesale 0                                                                                                    | Wholesale              | 10.00          | Total Retail   | C         | 0            | 0            |                      |
|                                                                                                    |                        |                | Wholesale      |           | 0            |              |                      |

The following elements should be checked regarding a title prior to contacting Inventory Control:

- Activity # In the above example, the Activity # is 5. An activity number will often display between one and nine with 1 being lowest and 9 being highest. Books between 4 and 7 may have value even if they are not reporting a price. Typically books below 4 would not be bought and books over 7 should always display a wholesale price.
- Book Notes Sometimes a note or message will display (MBS Special Notes field and Messages field) that provide a note regarding this type of book. These include things such as CLN + COMP above (Clean and complete – no missing pages), Edition Status (e.g. OE for Old Edition), and other notes or messages dictating why a book may not be able to be purchased.
- Has the book been bought wholesale previously? If it has been bought at other stores (or if it was being bought one day but not the next) it may still have demand.

• **Book Edition** – Is this a current edition? If so, there may be demand. This is especially true if paired with a middle level activity #.

Provide the list of ISBN's that meet the criteria of possibly having a wholesale availability to Inventory Control. They will verify if the book can be bought, how many quantities can be bought, and the dollar amount.

The following steps review how to enter the allowed quantities and dollar amounts into ARC Buyback.

#### Steps for Adding a Wholesale Book to Buy

1. Navigate to Buyback > Maintain Buyback. The Maintain Buyback screen displays in the following screen.

| ral Buyback Info                             | Additional Buyback Options |
|----------------------------------------------|----------------------------|
| Store 1 University Store                     | Define Buyback Options     |
| Change Store                                 | Manage Buyback             |
| MBS Data Base Effective Date 03/24/17        | Dollar Analysis Display    |
| MBS Data Base Expiration Date 04/21/17       | Buyback Reporting          |
| The prices in the MBS Database are effective | Cash Reconciliation        |
| ark Details                                  | Print Barcodes             |
|                                              | Update inSite Data         |
| itores 1                                     | Submit Rental Return       |
| Terms                                        |                            |
| Check for Outstanding Rentals at Buyback     |                            |
| Now Pontal Poturos at Buyback                |                            |

2. Navigate to the Additional Buyback Options and select **Manage Buyback.** A table displays verifying the buyback is open and if any terms are initialized for retail.

| yback > Maint | ain Buyback                           |        |             |            |                     |
|---------------|---------------------------------------|--------|-------------|------------|---------------------|
| he store      | 1 entry is to initialize guide prices |        |             |            |                     |
| Buyback       | Status Wholesale Buyback              |        |             |            |                     |
|               |                                       |        |             | <b>V</b> A |                     |
| Term          | Store                                 | Status | Initialized | Books      | Options 🚌           |
| Gd            | 1 University Store                    |        | 0/00/00     | No         | Select              |
|               |                                       |        |             |            | Refresh             |
|               |                                       |        |             |            | Select All          |
|               |                                       |        |             |            | Unselect All        |
|               |                                       |        |             |            | Work with Books     |
|               |                                       |        |             |            | Complete Buyback    |
|               |                                       |        |             |            | Select/Edit Books   |
|               |                                       |        |             |            | Initialize Selected |
|               |                                       |        |             |            | Post Selected Terms |
|               |                                       |        |             |            |                     |

Note that in the above example, no terms are set up for retail. If they were, the retail term will display. Regardless, the steps for adding a wholesale title do not change if a retail term is active for buying.

3. Click **Work with Books** from the Options list. Nothing needs to be selected to use this option.

| ••••••                     |                                   |         |                   |     |                     |
|----------------------------|-----------------------------------|---------|-------------------|-----|---------------------|
| Buyback > Maintain Buyback |                                   |         |                   |     |                     |
| Search By ISBN/ATKey       |                                   |         |                   |     |                     |
| Add                        |                                   |         | U                 | Δ   |                     |
| Author                     | Title                             | Edition | ISBN              | EŞ. | Options 🚌           |
| ABRAMS                     | SPEAKING FREELY                   | 05      | 978-0-14-303675-3 |     | Edit Cuido Drico    |
| GAINOR                     | NORTON ANTHOLOGY OF DRAMA, V. ONE | 2ND 14  | 978-0-393-92341-4 |     | Edit Guide Price    |
| STEWART                    | CALCULUS -TEXT                    | 8TH 16  | 978-1-2857406-2-1 |     | Display Guide Price |
| STEWART                    | CALCULUS, EARLY TRANSCENDENTALS   | 8TH 16  | 978-1-2857415-5-0 |     | History             |
| WARREN                     | ACCOUNTING (LOOSELEAF)            | 26TH 16 | 978-1-3050884-0-5 |     | Notes               |
| WARREN                     | ACCOUNTING                        | 26TH 16 | 978-1-2857436-1-5 |     | Missing Books Info  |
|                            |                                   |         |                   |     | MISSING BOOKS INTO  |
|                            |                                   |         |                   |     | Current Buy Amounts |
|                            |                                   |         |                   |     |                     |

4. A list of books displays. Click **Add** to create an entry for a title to buy wholesale. A search screen will appear to search for the title. Enter the ISBN or other search information and click Save.

| ,                        |               |
|--------------------------|---------------|
| ATKEY, ISBN, or bar code | 9781285743615 |
| Title                    |               |
| Quick Access Key         |               |
|                          |               |

5. The buyback book entry screen appears as follows.

| Information    | n                               |               |                      |         |
|----------------|---------------------------------|---------------|----------------------|---------|
| Author         | WARREN                          | Edition 26TH  | 16 OE                |         |
| Title          | ACCOUNTING                      |               |                      |         |
| Current Buy    | 978-1-2857436-1-5<br>back Price | 5             |                      |         |
| Source         | MBS Data B                      | ase           |                      |         |
| Guide P        | Price 0.00                      |               |                      |         |
|                | Deine                           |               | Current Cuide Driver |         |
| erride Guide i | Price                           |               |                      |         |
| ew Guide       | e Price                         | 00            | MBS Data Base Price  | 0.00    |
| piration       | Date 0/00/00                    | (31)          | Guide Shipment Price | 0.00    |
| mit Quar       | ntity                           | 0             | Expiration Date      | 4/21/17 |
| na Drina       | on Guido Shinmon                |               | Limit Quantity       | 500     |
| se Price       | on Guide Shipmen                | L ● Yes ○ No  |                      |         |
| rice App       | lication Choice                 |               |                      |         |
|                | y only to this buy              | back          |                      |         |
|                | y to all currently o            | open buybacks |                      |         |
| Appl           | y to all buybacks ι             | ıntil expired |                      |         |

Complete the information as follows:

• **New Guide Price** – Enter the price that MBS will pay for the title as confirmed by Inventory Control.

- **Expiration Date** Enter the date that the title will no longer receive the entered Guide Price.
- Limit Quantity Enter the approved number of units for the title that can be purchased as confirmed by Inventory Control.
- Use Price on Guide Shipment? Yes will ensure the price provided by Inventory Control does display on guide shipments.
- Price Application Choice:
  - **Apply only to this Buyback** Only allows the title to be purchased at the entered price for the store buyback
  - **Apply to all currently open buybacks** Applies the price to all stores within the company that are open for buyback so the book can be bought at other store locations (multi-store companies).
  - **Apply to all buybacks until expired –** Applies the price to all stores with an open buyback until the entered expiration date.
- 6. Verify the entry and selections and click Save. The screen will display with a confirm message to ensure the entered price is correct. Edit or click Save.

| Buyback > Maintain Buyback              |                    |             |                      |         |
|-----------------------------------------|--------------------|-------------|----------------------|---------|
| Confirm price change                    | to 20.00 to expire | e on 04/15/ | 17                   |         |
| , , , , , , , , , , , , , , , , , , , , |                    |             |                      |         |
| Book Information                        |                    |             |                      | ]       |
| Author WARREN                           | Edition            | 26TH 16     | OE                   |         |
| Title ACCOUN                            | TING               |             |                      |         |
| ISBN 978-1-28                           | 57436-1-5          |             |                      |         |
| Current Buyback Price                   |                    |             |                      |         |
| Source M                                | DS Data Base       |             |                      |         |
| Guide Price                             | 0.00               |             |                      |         |
| Override Guide Price                    |                    |             | Current Guide Prices |         |
| New Guide Price                         | 2000               |             | MBS Data Base Price  | 0.00    |
| Expiration Date                         | 04/15/17           |             | Guide Shipment Price | 0.00    |
| Limit Quantity                          | 25                 |             | Expiration Date      | 4/21/17 |
| llse Price on Guide                     | Shipment a Va      |             | Limit Quantity       | 500     |
|                                         | sinpinent • fe     |             |                      |         |
| Price Application C                     | hoice              |             |                      |         |
| Apply only to                           | this buyback       |             |                      |         |
| <ul> <li>Apply to all c</li> </ul>      | urrently open buy  |             |                      |         |
| Apply to all b                          | uybacks until expi |             |                      |         |
|                                         |                    |             |                      |         |
|                                         |                    |             |                      |         |

7. Continuing adding additional units as confirmed by Inventory Control. Once all units are entered, the books will display as available to purchase wholesale when entered on a buyback transaction.

| Buyback > Enter Buyback Transactions |               |                |          |            |           |               |            |   |                    |
|--------------------------------------|---------------|----------------|----------|------------|-----------|---------------|------------|---|--------------------|
|                                      |               |                |          |            |           |               |            |   |                    |
|                                      |               |                |          |            |           |               |            |   |                    |
| Book Information                     |               |                |          |            |           |               |            | A | dditional Options  |
|                                      |               |                |          |            |           |               |            |   |                    |
| Author                               | WARREN        | Tit            | le       | ACCOUNTING |           |               |            |   | Increase Price     |
| Publisher                            | CENGAGE L     | Im             | print    | CENGAGE L  |           |               |            |   | Decrease Price     |
| Edition                              | 26TH 16       | Co             | ver      |            |           |               |            |   |                    |
| Cover                                | 978-1-285743  | 6-1-5 Ac       | tivity # | 1          |           |               |            |   | Original Price     |
| New                                  | 340.00        | Use            | ed       | 255.00     |           |               |            |   | Edit Price         |
| MBS Special Notes Transaction# 5     |               |                |          |            |           |               | Buy New    |   |                    |
| Store Special                        | Notes Will bu | uy without CD  |          |            |           |               |            |   | Bump Retail Budget |
| Messages                             | Old Ed        | lition         |          |            |           |               |            |   | Bump Spec Budget   |
|                                      |               |                |          |            | в.        | wing for Wh   |            |   | Dump Spee Dudgee   |
|                                      |               |                |          |            | DC        | iying for wir | olesale    |   |                    |
| Prices                               |               | Buy Quantities |          |            |           | Buy Qty       | 1          |   |                    |
|                                      | Prices        |                | Budge    | t Bought   | Remaining |               |            |   |                    |
| New Books                            | 0.00          | Retail         |          | 0 0        | 0         | Pay           | 20.00 Used |   |                    |
| Used Books                           | 0.00          | Speculative    | (        | 0 0        | 0         |               |            |   |                    |
| Wholesale                            | 20.00         | Total Retail   |          | 0 0        | 0         |               |            |   |                    |
|                                      |               | Wholesale      |          | 0          |           |               |            |   |                    |
|                                      |               |                |          |            |           |               |            |   |                    |